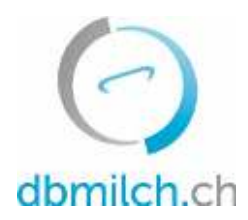

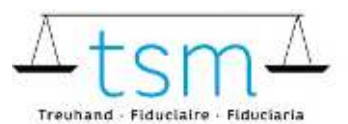

T +41 58 101 80 00 info@dbmilch.ch - dbmilch.ch

## Istruzioni per la raccolta dei dati di lavorazione del latte dei trasformatori diretti

Über dbmilch.ch können die Milchverwertungsdaten (TSM1-Formular) elektronisch erfasst werden.

I modelli di modulo sono memorizzati nel sistema in un modo specifico per l'azienda. Se è
necessario apportare modifiche all'inserimento dei dati nei moduli online, ad esempio un nuovo
tipo di formaggio nel TSM1, è necessario informare TSM in anticipo in modo che la modifica
possa essere convalidata.

Di seguito trovate una spiegazione approfondita su come registrare i dati TSM1:

- 1. Seleziona il menu "Utilizzo del latte"
- 2. Clicca su "Richieste"

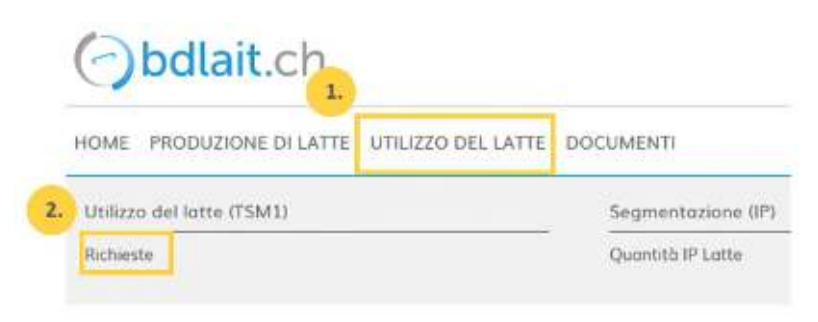

- 3. Scegliere tra "Richiesta-ID", "Stato" o "Periodo"
- 4. Clicca su "Ricerca"

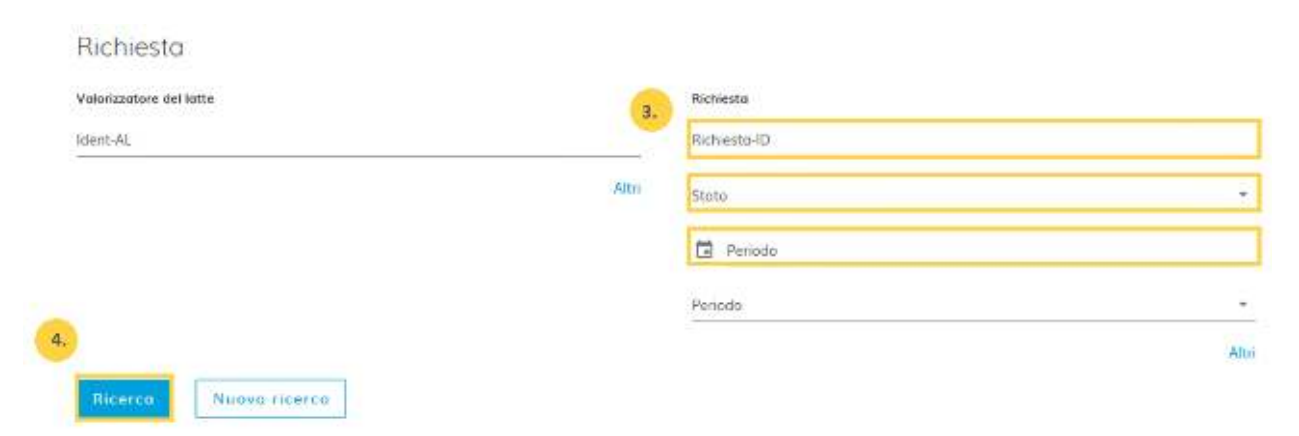

## Ora appare il modulo di richiesta

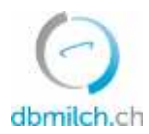

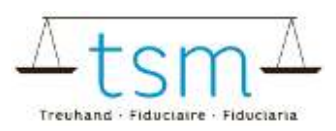

## 5. Seleziona la richiesta desiderata e clicca sul link che appare in blu

| Ì  | Rice | ica    | Nuova ricerca | ]                     |               |              |            |
|----|------|--------|---------------|-----------------------|---------------|--------------|------------|
| 5. |      | ID-MBH | Nome/ditta    | Nome/complemento      | State         | Periodizität | Dal        |
|    | 厚    | 27210  | Muster Hans   | c/o TSM Treuhand GmbH | Appena creato | Mensile      | 01.01.2022 |

Ora appare il formulario di richiesta (TSM1)

## 6. Ora puoi procedere con la registrazione

| Rilevamenti        | o della valorizzazione d       | el lotte                                                                      |                                                |                   |                  |                      |
|--------------------|--------------------------------|-------------------------------------------------------------------------------|------------------------------------------------|-------------------|------------------|----------------------|
|                    |                                | €udojenuminioram, 81.1                                                        | 12021 - 31,11,2011                             |                   | Amitul In used 9 |                      |
| 1                  |                                | for examplements<br>Hant<br>Porena dar formento<br>Orarel, adobisationitorius | Califia<br>62528<br>Weinstatute<br>ekizet Flat | 19<br>13          |                  |                      |
| 21 Berrin          |                                |                                                                               | _                                              |                   |                  |                      |
| 10104              | Lette                          |                                                                               | 1.4+1 <b>6</b> .                               | Total and the log |                  |                      |
| 9 992              | Fynde yn me yn sjwyr           | ) of the lower from a get to obtain                                           | Downers and                                    | 9                 | \$1900           |                      |
| 10/39/1            | Passo di lotta nerraftajotto   |                                                                               | 1000                                           | Televersi in kg   |                  | Tar not been opening |
| 0 III<br>Ji poseni | Sicilito di vesto dell'interne | Parte di IITA                                                                 | Construction                                   |                   |                  |                      |
| voctors.           | Late                           |                                                                               | Set of                                         |                   | Statituting .    |                      |
| 47 131             | A concentration (in the )      | (after low a bounger resided)                                                 | Down in sale                                   |                   |                  | 1 HOX                |

Attenzione, per validare la quantità è necessario utilizzare il tasto TAB. Il valore inserito viene poi salvato.

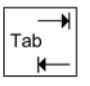

7. Una volta inseriti i dati dell'elaborazione, selezionare "Continuare il monitoraggio".

| 8          |                       | Upland fi    | ite          |                           |
|------------|-----------------------|--------------|--------------|---------------------------|
|            |                       |              | 7.           |                           |
| Interrompi | Fatturo d'indennith 👻 | Formularia 👻 | Protocollo * | Continua con il controllo |

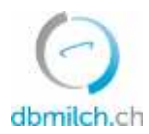

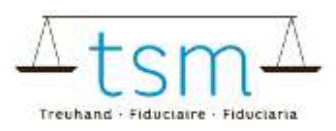

8. Il sistema ora controlla la plausibilità dei dati di trattamento inseriti.

Avviso in verde: La registrazione è considerata plausibile Avviso in giallo: Semplice avviso Avviso in rosso: Errore, correggi i valori

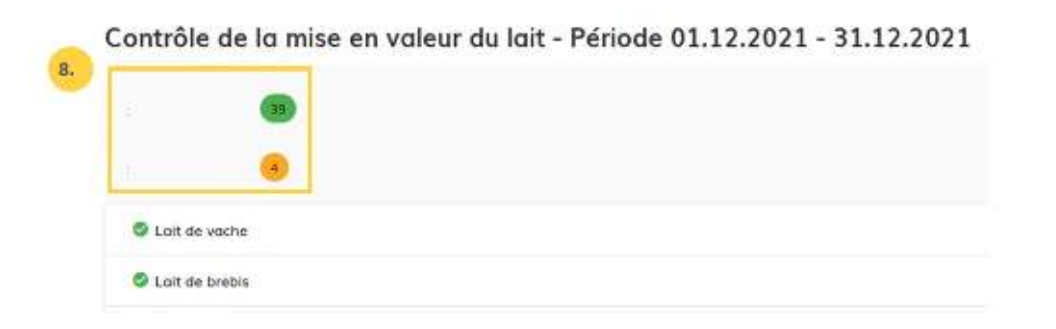

9. Cliccando su "Back", viene visualizzata la maschera di input. I dati possono essere controllati e reinseriti se necessario.

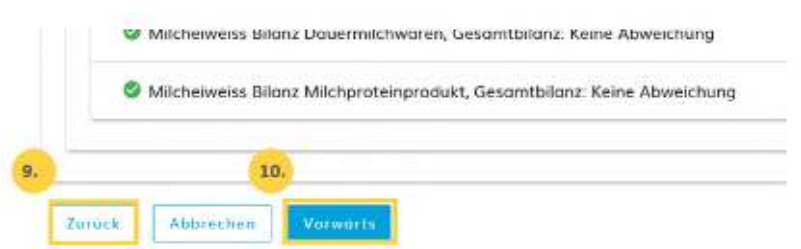

10. Scegli "Avanti", per passare alla schermata successiva o per visualizzare il PDF del rendiconto provvisorio per il conteggio delle indennità.

| Setue curricitle Tolgenoversalhatt<br>Certification suitas<br>Certification suitas<br>Certification suitas                                                                           | Organity<br>Kontro<br>Seriese<br>Seriese                   | nama tederale del<br>ria, della termatico<br>l'ederale dell'Accie<br>produtti sererali e | na a della scen<br>oluna UTAC<br>plimanerio d |             |
|----------------------------------------------------------------------------------------------------|------------------------------------------------------------|------------------------------------------------------------------------------------------|-----------------------------------------------|-------------|
| Frank A<br>Marter Vienn<br>1900 Bare &                                                                                                    | At                                                         | lage                                                                                     | -NR                                           | 0           |
|                                                                                                    | 2.044                                                      | 1,21,31,2022                                                                             |                                               |             |
|                                                                                                    | 04                                                         |                                                                                          | 562501                                        | CHE!        |
|                                                                                                    | **************************************                     | nani di lutianta                                                                         | 2754                                          |             |
| Conteggio della indennità per il acategno al pro                                                                                                    | nzo del latte                                              |                                                                                          |                                               |             |
| Periodo di rumiento dal: 01.12.2021 - 31.12.2021                                                                                                    |                                                            |                                                                                          |                                               |             |
| Sufa tana deli: A4. 35 e 36 della legge sufisigroctura del 2<br>socioenente i supplemente e la regarizzzario dei dati<br>rel settors lattera del 26 Giugno 2338 possine essare versi | 9 Aprile 1988 e dats Orde<br>et i sognaatti praris por 6 p | etca<br>etcdo estazieneki                                                                |                                               |             |
| Minare                                                                                                    | Selpradelle Codice                                         | Gearthing                                                                                | Tesse SHP                                     | Insporte CH |
| \$200407 Zulage für allegeltete Föllerers                                                                                                    |                                                            |                                                                                          |                                               |             |
| 101 Later (center lo rappi maleri)                                                                                                    | 217 3030/03                                                | 0.00                                                                                     | 0.63093                                       | 0.0         |
| 101 Labe quertas fortados invalanti                                                                                                    | 216 2020002                                                | 100000000                                                                                | 0.03083                                       | 2000.0      |

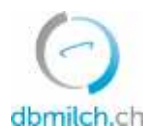

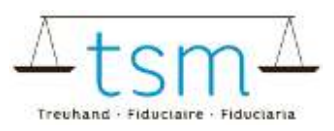

11. Qualora i dati fossero corretti clicca su "Ignorare avvertimento"

| inerro 🔿 🖌 🗾                   | S Agrostate devertatemba                    |  |
|--------------------------------|---------------------------------------------|--|
| -/                             |                                             |  |
| Si proga di forreggere l'error | o se possele confermario                    |  |
| *                              | 16                                          |  |
| linweise wurden überprüft, die | Verarbeitungsdaten wurden korreitt erfanst. |  |
|                                |                                             |  |
|                                |                                             |  |
|                                |                                             |  |

12. Qualora ci fosse un semplice avviso (in giallo), dovrà essere inserita una nota giustificante la divergenza dei risultati. In caso di avviso d'errore (in rosso), c'è l'obbligo di modifica e correzione.

- 13. Chiudere la pagina tramite la scritta "Concludere"
- 14. In pochi secondi appare la scritta "Gespeichert"

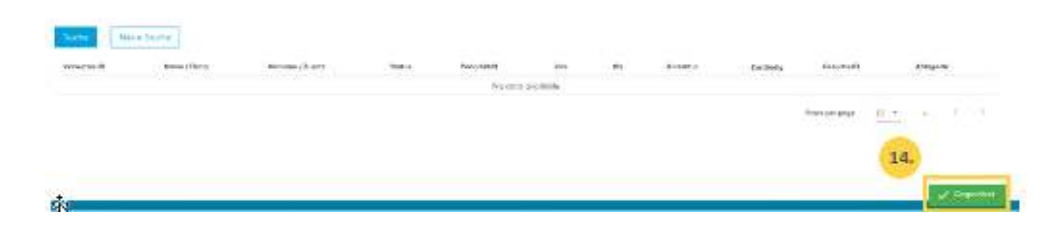

Nella tabella seguente vengono spiegati i differenti stati possibili delle quantità di latte nel sistema:

| statuts                 | descrizione                                                                      |
|-------------------------|----------------------------------------------------------------------------------|
| Appena creato           | la domanda non è stata ancora elaborata                                          |
| In corso                | si entra nel modulo TSM1                                                         |
| Convalida valorizzatore | appare non appena si passa al controllo di plausibilità, liquidazione e chiusura |
| Convalida TSM           | dopo la chiusura dell'applicazione                                               |
| Chiuso                  | quantità inviate all'OFAG per il pagamento                                       |